## How to delete multiple users in Ezeelogin?

388 Riya Francis July 30, 2024 Common Errors & Troubleshooting 2495

## How to delete all users in Ezeelogin?

**Overview**: This article describes how to delete all users in Ezeelogin by adjusting the user display to 100 rows, selecting all users, and clicking delete, with additional steps if the super admin user cannot be removed.

**Caution:** The following steps will delete all the Ezeelogin Users that have been created.

1. Change the number of <u>users</u> listed in Ezeelogin to maximum by selecting the Rows to 100.

| Ezeelogin Welcome, Administrator Logout |     |                     |            |           |                       |                      |                                        |            |   |
|-----------------------------------------|-----|---------------------|------------|-----------|-----------------------|----------------------|----------------------------------------|------------|---|
| i≣ Servers ►                            |     | 110 20              |            | N. S.     |                       | Mark St. Contraction | 14 1 1 1 1 1 1 1 1 1 1 1 1 1 1 1 1 1 1 |            |   |
|                                         |     | Users find          |            | All       | <ul> <li>✓</li> </ul> |                      |                                        | Rows 100 🗸 | K |
| Web Portals                             |     | □ <u>Username</u> ↓ | First Name | Last Name | <u>Email</u>          | Status Expiry        | <u>User Group</u>                      | Actions    | 1 |
| t Users                                 | 7   | Aron                | Aron       |           | Aron@itfactory.com    | Active               | Admins                                 | D 🖉 🖉 🗍    |   |
|                                         |     | Catherine           | Catherine  |           | Catherine@doodle.com  | Suspended            | Dummy                                  | 15 🖉 T 🗎   |   |
| ▶ User Groups                           |     | Celin               | Celin      |           | Celin@cater.co        | Active               | Admins                                 | 🍺 🥢 🎵 🗎    |   |
| EDAP                                    |     | 🗌 Irin              | Irin       |           | irin@fog.co           | Active               | Dummy                                  | 5 🖉 🖉 🗊    |   |
| RDP Recording                           | 1.0 | Rayan               | Rayan      |           | rayan@ted.go          | Active               | test                                   | 😼 🦯 🎵 🗐    |   |
| <ul> <li>SCP Log</li> </ul>             |     | Rose                | Rose       |           | rose@rosefact.com     | Active               | test                                   | 5 / T 🗎    |   |
| Web Proxy Log                           |     | Stephan             | Stephan    |           | stephan@rack.com      | Suspended            | Dummy                                  | 🍺 🥢 🎵 🖶    |   |

2. Select all users in Ezeelogin and click on the delete button to remove the users.

| Ezeelogin                              |   |           |                  |                |               |                      |            |                         | Welcome, A        | Administrator Logo                                                                                                    |
|----------------------------------------|---|-----------|------------------|----------------|---------------|----------------------|------------|-------------------------|-------------------|----------------------------------------------------------------------------------------------------|
| E Servers                              | Þ | •         | Delete           |                | N. S.         |                      |            |                         |                   | <                                                                                                    |
| Web Portals                            | • | sing<br>N | Confirm delete s | elected item(s | )?            |                      |            | <u>n kanan kanan</u> ka |                   |                                                                                                    |
| 1. Users                               | • |           | Yes No           |                |               |                      |            |                         |                   |                                                                                                    |
| <ul> <li>User Groups</li> </ul>        |   |           |                  | attern Linese  | and the state | W. Contractor        | Sanda agun | the same                | and the second    | NACESCO DE LA CALINA DE LA CALINA DE LA CALI |
| ► LDAP                                 |   |           | Users find       |                | All           | <b>~</b>             |            |                         |                   | Rows 100                                                                                                    |
| SSH Log                                |   |           | ✓ Username ↓     | First Name     | Last Name     | Email                | Status     | Expiry                  | <u>User Group</u> | Actions                                                                                                    |
| RDP Recording                          |   |           | Aron             | Aron           |               | Aron@itfactory.com   | Active     |                         | Admins            | - D 🖉 🕇                                                                                                    |
| ► SCP Log                              |   |           | Catherine        | Catherine      |               | Catherine@doodle.com | Suspended  |                         | Dummy             | 5 / 1                                                                                                    |
| ▹ Web Proxy Log                        |   |           | Celin            | Celin          |               | Celin@cater.co       | Active     |                         | Admins            | 5 / 1                                                                                                    |
| <ul> <li>Web Proxy Activity</li> </ul> |   |           | Irin             | Irin           |               | irin@foa.co          | Active     |                         | Dummy             | <b>R</b> / <b>1</b>                                                                                                    |

Note: If you get an '' Error: Cannot delete the super admin user'' click again on the delete button and the admin user will be unselected from the list of deleting users.

## **Related Articles:**

User identity and access management in SSH.

Explained: Access Control.

View logs of deleted users.

View logs of all users.

Decrypt the encrypted SSH logs.

Online URL: https://www.ezeelogin.com/kb/article/how-to-delete-multiple-users-in-ezeelogin-388.html